雇用保険の受給資格決定手続きに来所される方へのご案内

**雇用保険の手続き**は、月曜日~金曜日(休祝日・年末年始を除く) 8:30~17:15です。

また、「受給資格決定」の他に「求職申込み」の手続きもあり、 一定の時間がかかること等から、<u>16時前</u>までのご来所をお勧め させていただきます。

求職申込みや職業相談には一定の時間がかかります。

初めてハローワークをご利用いただく方については、求職申込み (お仕事探しの登録)が必要です。**求職申込みには**、希望条件に 沿って確認させていただく職業相談を実施しますので、**概ね30~** 40分程度みておいていただければと思います。

※過去(概ね5年以内)にハローワークに求職申込み済みの方は 改めての登録は不要です。

## なお、**求職申込みを、<u>ハローワークご来所前に自宅のパソコンや</u> スマートフォンで行うと手続き時間が短縮されます**ので、オン ラインによる求職登録をお願します。

求職申込みの手続きは、「オンライン登録」のほか、来所し、 「求職申込書」に記入する方法もあります。

(注) 4~5月は窓口が大変込み合います。 お待ちいただく時間は、日時によって変動するため、所要時間 に含めておりません。お時間に余裕を持ったご来所をお願い いたします。

> オンラインによる求職登録については、 以下のリーフレットをご覧ください。

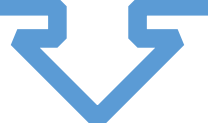

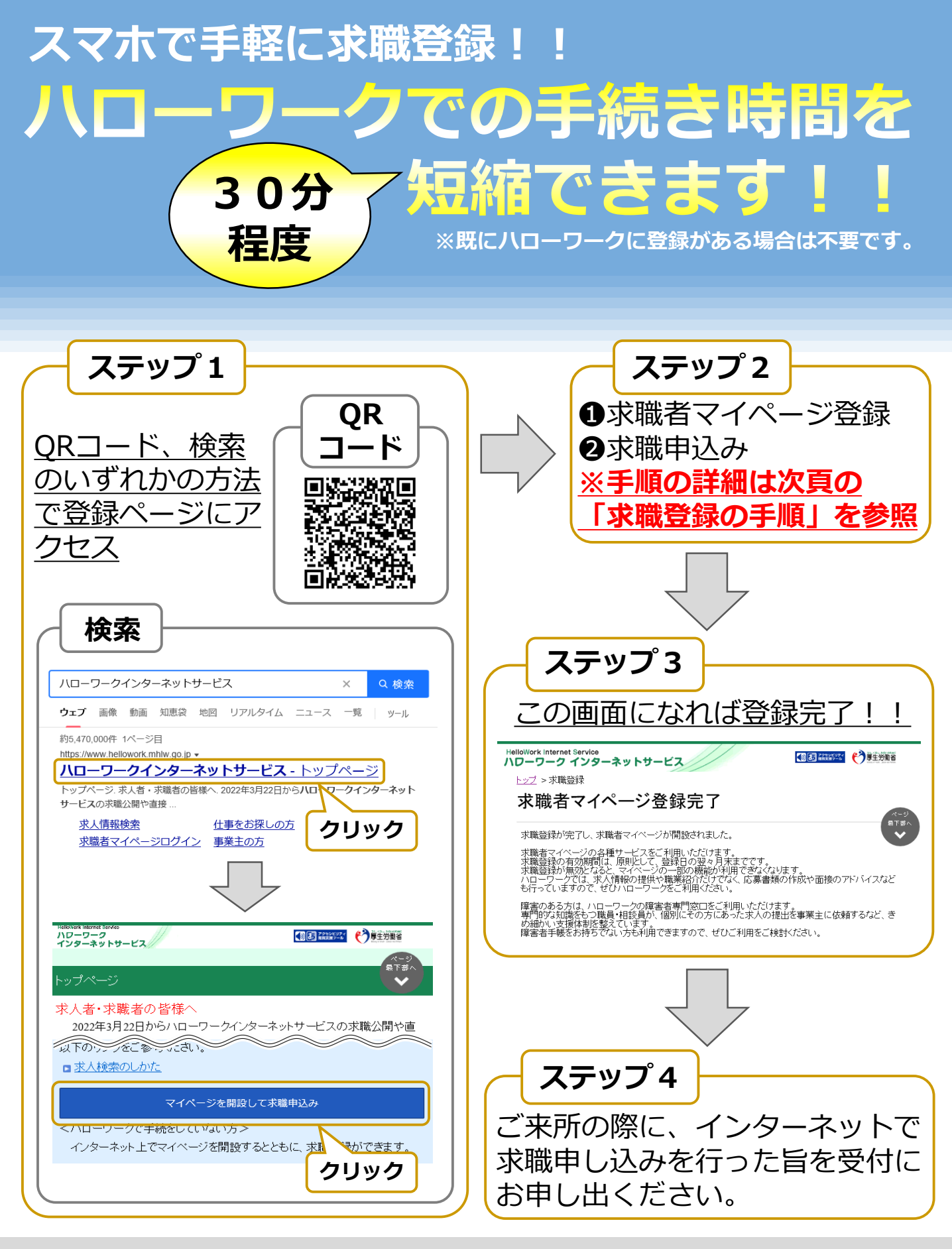

ハローワークインターネットサービスや求職者マイページの操作方法に関するお問い合わせ 電話 0570-077450 受付日時:月曜〜金曜9:30〜18:00(年末年始、祝日除く) ※ナビダイヤルのため、通話料がかかります。 ※ご利用の電話回線によっては、接続できない場合があります。 メール helpdesk@hd.hellowork.mhlw.go.jp

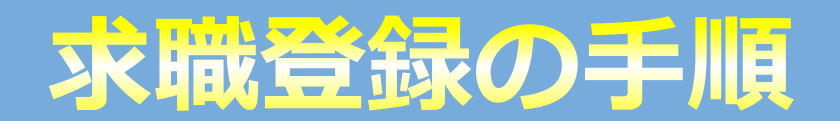

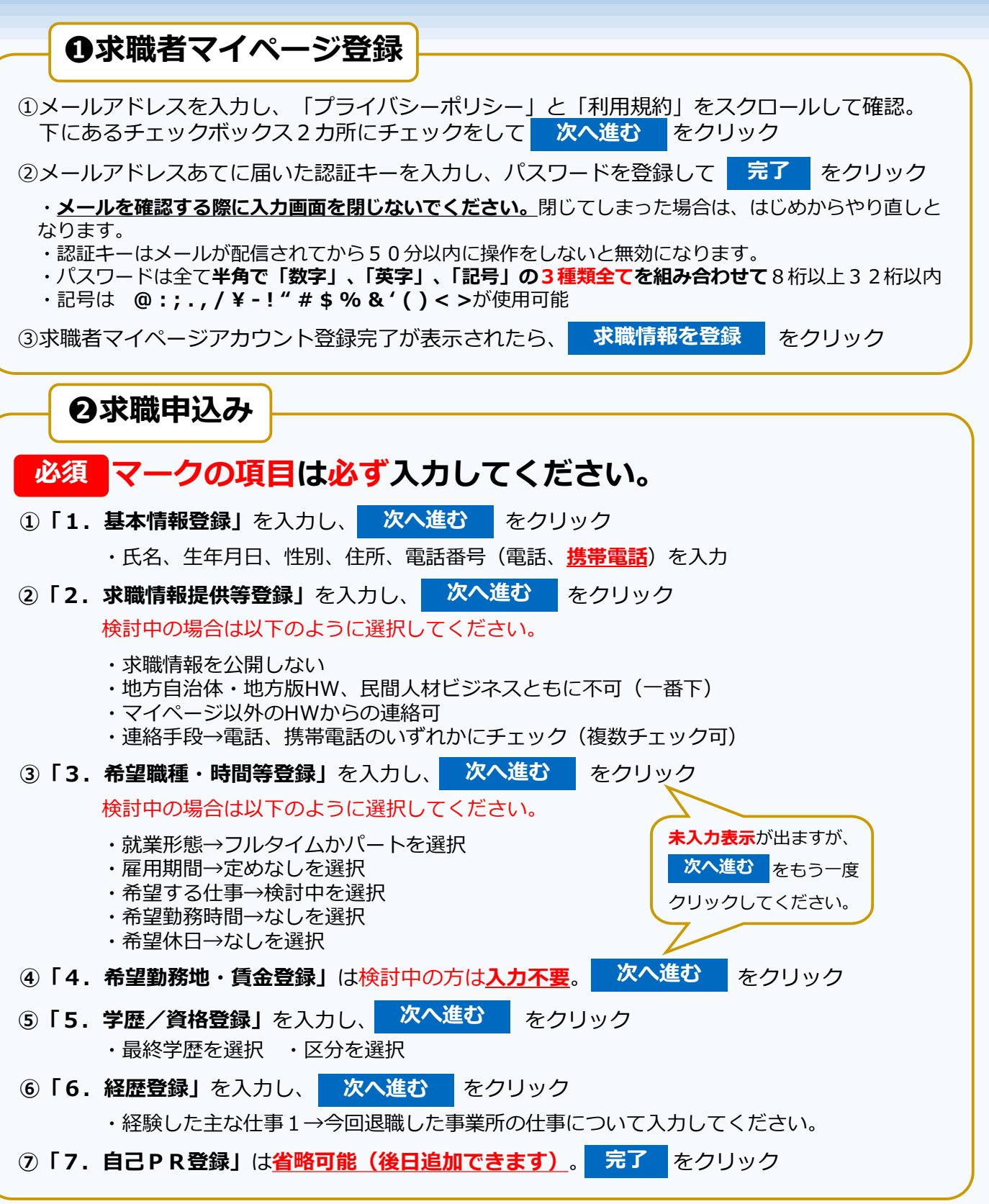

ハローワーク美作 R0603